### AraWord poManual 2.2

### Contents

| 1. Introduction.                                       | 1  |
|--------------------------------------------------------|----|
| 2. Installation and update of the pictograms database. | 2  |
| 3. File Menu.                                          | 4  |
| 4. Editing Menu                                        | 9  |
| 5. Text Menu.                                          | 10 |
| 6. Pictogram Menu                                      | 11 |
| 7. Tools Menu.                                         | 14 |
| 9. Credits                                             | 24 |

## 1. Introduction.

**AraWord** is a **free distribution** computing application, belonging to the suite of tools for augmentative and alternative communication **AraSuite** (http://sourceforge.net/projects/arasuite/), which consists in a **text editor** that allows simultaneous writing of text and **pictograms**, facilitating the production of materials and the adaptation of texts for people with difficulties in the field of functional communication.

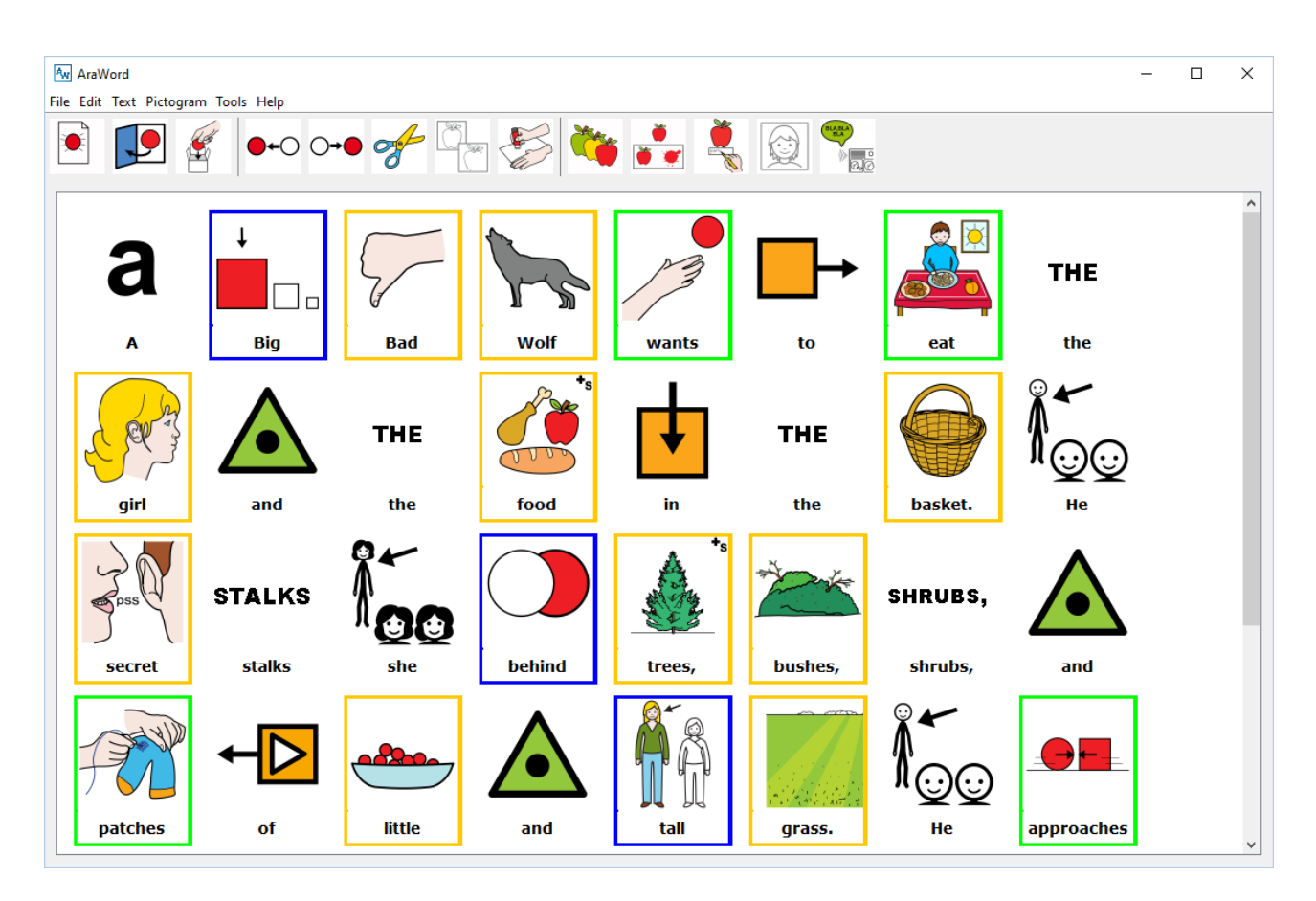

AraWord is also a very useful tool for those users who are acquiring the process of reading and writing, as the appearance of the pictogram at the time of writing is a highly positive reinforcement to recognise and evaluate that the written word or sentence is correct.

## 2. Installation and update of the pictograms database.

To download and install it, you should enter AraSuite webpage in SourceForge (<u>http://sourceforge.net/projects/arasuite/</u>) and click on the Download button.

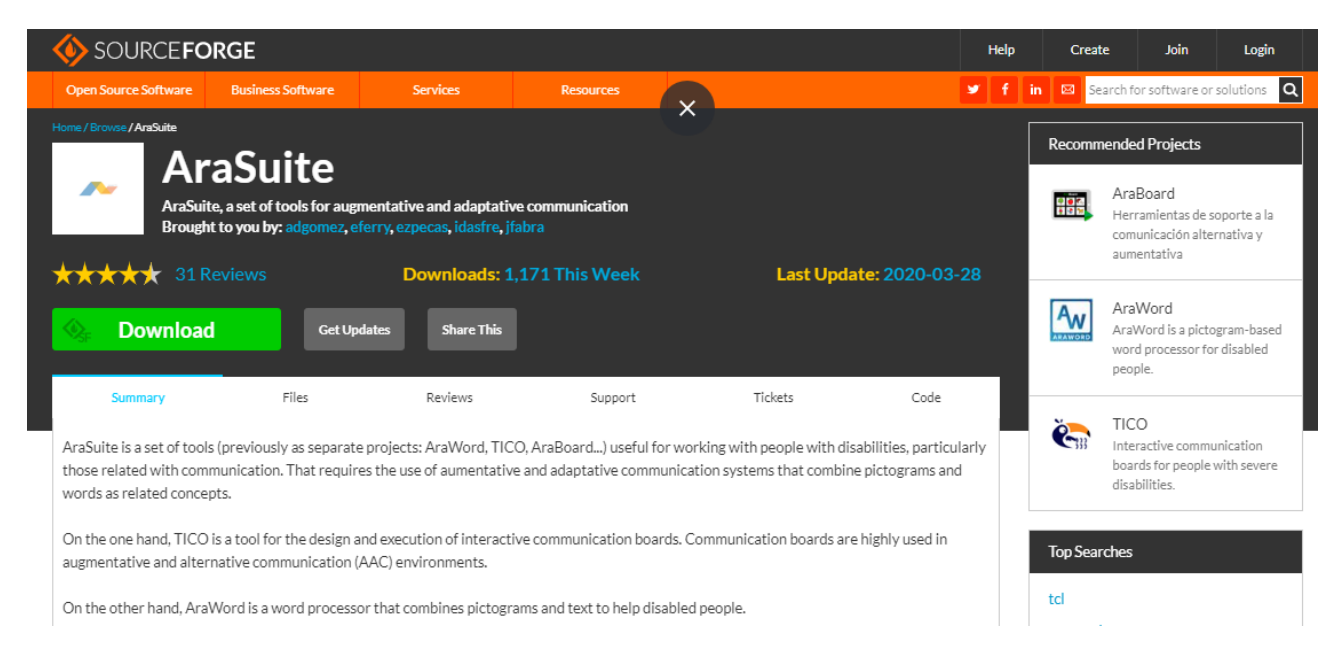

#### MacOS and Linux versions can be downloaded from this other webpage:

### http://sourceforge.net/projects/arasuite/files/

|                                                                                           | GE                                                         |                                                    |                            |                               |                                                                                      | Hel             |
|-------------------------------------------------------------------------------------------|------------------------------------------------------------|----------------------------------------------------|----------------------------|-------------------------------|--------------------------------------------------------------------------------------|-----------------|
| Open Source Software                                                                      | Business Software                                          | Services                                           | Resources                  |                               |                                                                                      | ۲ ک             |
|                                                                                           | WORLD<br>WARCRAE                                           | S CONTRACTOR                                       | PRECOMPRA                  | A R<br>Se aplican condiciones | DESDE<br>39,99 €<br>• adicionales. Ver págica del producto<br>Advertisement - Report | NordV<br>Best V |
| Home / Browse / AraSuite / Files AraSuite / Files AraSuite / Files AraSuite, a Brought to | Suite<br>a set of tools for augm<br>o you by: adgomez, eff | entative and adaptati<br>erry, ezpecas, idasfre, j | ve communication<br>ifabra |                               |                                                                                      |                 |
| Summary                                                                                   | Files                                                      | Reviews                                            | Support                    |                               | Tickets C                                                                            | ode             |
| Download Late<br>arasuite_windows_2.2.4<br>Home                                           | est Version<br>4_1.exe (109.6 MB)                          | Get Updates                                        |                            |                               |                                                                                      | ٦               |
| Name 🖨                                                                                    |                                                            |                                                    | Modified 🖨                 | Size 🖨                        | Downloads / Week                                                                     | ¢               |
| Tico_change_language.mp4                                                                  | 4                                                          |                                                    | 2020-04-24                 | 521.7 kB                      | 40 🗔                                                                                 | (i)             |
| AW_change_language.mp4                                                                    | ł                                                          |                                                    | 2020-04-24                 | 336.9 kB                      | 20 🗔                                                                                 | (i)             |
| arasuite_windows-x64_2_2                                                                  | 2_4_1.exe                                                  |                                                    | 2020-04-21                 | 114.8 MB                      | 70 🗔                                                                                 | (i)             |
| arasuite_windows_2_2_4_1                                                                  | l.exe                                                      |                                                    | 2020-04-21                 | 109.6 MB                      | 1,080 🖿                                                                              | (i)             |
| arasuite_macos_2_2_4_1.d                                                                  | mg                                                         |                                                    | 2020-04-21                 | 139.9 MB                      | 28 🗔                                                                                 | (i)             |
| arasuite_unix_2_2_4_1.sh                                                                  |                                                            |                                                    | 2020-04-21                 | 63.5 MB                       | 7 🗆                                                                                  | (i)             |

Once you press the Download button, a new page will appear. You should wait a few seconds until the window of the zip file download is open.

| I SOURCE F                                                                                                    | ORGE                                                                           |                                                                         |                                                                                                    |                                               | Help              | Create                   | Join           | Login        |
|----------------------------------------------------------------------------------------------------|--------------------------------------------------------------------------------|-------------------------------------------------------------------------|----------------------------------------------------------------------------------------------------|-----------------------------------------------|-------------------|--------------------------|----------------|--------------|
| Open Source Software                                                                                                    | Business Software                                                              | Services                                                                | Resources                                                                                                    |                                               | y f               | in 🖾 Search fo           | or software or | solutions Q  |
| Home / Browse / AnaSuite                                                                                                    | raSuite                                                                        | mentative and adaptati                                                  | $ \begin{array}{c} \hline \bullet \\ \bullet \\ \leftarrow \end{array} \rightarrow  \cdot \cdot \uparrow \\ \hline \bullet \\ \bullet \\ \end{array} $ | r > Este equipo > Descargas                   | v Č Bu            | iscar en Descargas       | ;              | х<br>Р       |
| Brou<br>Learn more: check<br>Get Updates                                                                                                    | ght to you by: adgomez, e<br>cout screenshots, rev<br>share This Problems      | ferry, ezpecas, idasfre, j<br>/iews, and more. W<br>Downloading?        | Organizar  N                                                                                                    | Ningún elemento coi                           | ncide con el crit | erio de búsqueda.        | <b>•</b>       | P<br>- Visit |
| arasuite_windows_2_2<br>Other Useful Bu                                                                                                    | _4_1.exe   Scanned by: I<br>siness Software                                    | Bitdefender                                                             | <ul> <li>OneDrive</li> <li>Este equipo</li> <li>Descargas</li> </ul>                                                                                   |                                               |                   |                          |                |              |
|                                                                                                    | From visitors to confer<br>Envoy keeps your workpl<br>Envoy's workplace platfo | ence rooms, Envoy red<br>ace in motion<br>rrm is transforming the n     | <ul> <li>Escritorio</li> <li>Escritorio</li> <li>Imágenes</li> <li>Música</li> </ul>                                                                   |                                               |                   |                          |                | x and        |
| A de la constanti de la constanti de la consta | more meaningful. Rather<br>all the things that happer                          | than choosing one-off s<br>nin your business from a                     | Nombre:<br>Tipo:                                                                                                    | arasuite_windows_2_2_4_1<br>Application       |                   |                          |                | ~            |
| 0                                                                                                    | Marketing analytics for<br>Discover which ads, keyw<br>Trusted by more than 10 | every business<br>rords, and campaigns brin<br>0,000 businesses, CallRa | ∧ Ocultar carpetas<br>il is powerful marketir                                                                                                    | ng analytics software for data-driven markete | rs and            | Guardar<br>disabilities. | Cancelar       | ess to       |

When you download the file, you should double click on it and follow the installation process without modifying the default parameters.

Before the installation of AraSuite, it is advisable that you uninstall the previous version of AraWord and delete the AraSuite folder that you had already installed in your C:\ disc.

| Yeavoritos       Nombre       Fecha de modifica       Tipo       Tamaño         Descargas       31/07/2013 22:59       Carpeta de archivos       Carpeta de archivos         Sitios recientes       Intel       15/06/2009 14:58       Carpeta de archivos         My Box Files       PerfLogs       14/07/2009 4:37       Carpeta de archivos         Carpeta Mágica       PSP       15/06/2013 18:40       Carpeta de archivos         Windows       15/06/2013 18:40       Carpeta de archivos       Carpeta de archivos         Windows.old       15/06/2013 18:40       Carpeta de archivos       Carpeta de archivos         Windows.old       15/06/2013 18:40       Carpeta de archivos       Carpeta de archivos         Windows.old       15/06/2013 17:32       Carpeta de archivos       Carpeta de archivos         Windows.old       15/06/2013 17:59       Carpeta de archivos       Carpeta de archivos         Windows.old       15/06/2013 17:59       Carpeta de archivos       Carpeta de archivos         Windows7 (C:)       100/2013 18:19       Documento de tex       1         Nombre       15/06/2013 18:19       Documento de tex       1         15/06/2013 18:19       Documento de tex       1         15/06/2013 18:19       Documento de tex       1 </th <th>Organizar - Compartir con -</th> <th>Grabar Nueva carpeta</th> <th></th> <th></th> <th></th>                                                                                                    | Organizar - Compartir con - | Grabar Nueva carpeta   |                   |                     |        |
|----------------------------------------------------------------------------------------------------|-----------------------------|------------------------|-------------------|---------------------|--------|
| Image: Descargas       Image: AraSuite       31/07/2013 22:59       Carpeta de archivos         Image: Descargas       Image: Archivos de programa       26/07/2013 8:18       Carpeta de archivos         Image: Dropbox       Image: Image: Archivos de programa       26/07/2013 8:18       Carpeta de archivos         Image: Dropbox       Image: Image: Archivos de programa       26/07/2013 8:18       Carpeta de archivos         Image: Dropbox       Image: PerfLogs       14/07/2009 4:37       Carpeta de archivos         Image: Dropbox       Image: PerfLogs       14/07/2009 4:37       Carpeta de archivos         Image: Dropbox       Image: PerfLogs       14/07/2009 4:37       Carpeta de archivos         Image: Dropbox       Image: PerfLogs       15/06/2013 18:40       Carpeta de archivos         Image: Dropbox       Image: Dropbox       15/06/2013 17:32       Carpeta de archivos         Image: Dropbox       Image: Dropbox       02/07/2013 7:16       Carpeta de archivos         Image: Dropbox       Image: Dropbox       02/07/2013 7:16       Carpeta de archivos         Image: Dropbox       Image: Dropbox       15/06/2013 17:59       Carpeta de archivos         Image: Dropbox       Image: Dropbox       15/06/2013 13:02       Archivo       0         Image: Dropbox       Image: Dropbox <t< th=""><th>A 🛠 Favoritos</th><th>Nombre</th><th>Fecha de modifica</th><th>Tipo</th><th>Tamaño</th></t<>                                                                                                    | A 🛠 Favoritos               | Nombre                 | Fecha de modifica | Tipo                | Tamaño |
| Escritorio       Archivos de programa       26/07/2013 8:18       Carpeta de archivos         Sitios recientes       Intel       15/06/2009 14:58       Carpeta de archivos         Dropbox       PerfLogs       14/07/2009 4:37       Carpeta de archivos         My Box Files       PSP       15/06/2013 18:40       Carpeta de archivos         Carpeta Mágica       Toshiba       15/06/2013 16:50       Carpeta de archivos         Windows       Usuarios       15/06/2013 17:32       Carpeta de archivos         Windows.old       15/06/2013 17:59       Carpeta de archivos         Windows.old       15/06/2013 17:59       Carpeta de archivos         Windows.old       15/06/2013 17:59       Carpeta de archivos         Windows.old       15/06/2013 17:59       Carpeta de archivos         Windows/(C:)       END       22/06/2013 13:02       Archivo         Mindows/(C:)       END       22/06/2013 13:02       Archivo       0         Mindows/(C:)       15/06/2013 18:19       Documento de tex       1         Mindows/(C:)       21/07/2013 22:43       Documento de tex       1                                                                                                    | Descargas                   | 📕 AraSuite             | 31/07/2013 22:59  | Carpeta de archivos |        |
| Sitios recientes       Intel       15/06/2009 14:58       Carpeta de archivos         Dropbox       PerfLogs       14/07/2009 4:37       Carpeta de archivos         My Box Files       PSP       15/06/2013 18:40       Carpeta de archivos         Carpeta Mágica       Toshiba       15/06/2013 16:50       Carpeta de archivos         Sibliotecas       Vindows       02/07/2013 7:16       Carpeta de archivos         Windows.old       15/06/2013 17:59       Carpeta de archivos         Windows.old       15/06/2013 17:59       Carpeta de archivos         Windows.old       15/06/2013 17:59       Carpeta de archivos         Windows.old       15/06/2013 17:59       Carpeta de archivos         Windows.old       15/06/2013 17:59       Carpeta de archivos         Windows.old       15/06/2013 17:59       Carpeta de archivos         END       22/06/2013 13:02       Archivo       0         Mindows7 (Ci)       15/06/2013 18:19       Documento de tex       1         Mindows7 (Ci)       21/07/2013 22:43       Documento de tex       1                                                                                                    | Escritorio                  | 📕 Archivos de programa | 26/07/2013 8:18   | Carpeta de archivos |        |
| Image: Dropbox       Image: PerfLogs       14/07/2009 4:37       Carpeta de archivos         Image: Dropbox       Image: PSP       15/06/2013 18:40       Carpeta de archivos         Image: Dropbox       Image: Dropbox       Image: Dropbox       Carpeta de archivos         Image: Dropbox       Image: Dropbox       Image: Dropbox       Carpeta de archivos         Image: Dropbox       Image: Dropbox       Image: Dropbox       Carpeta de archivos         Image: Dropbox       Image: Dropbox       Image: Dropbox       Carpeta de archivos         Image: Dropbox       Image: Dropbox       Image: Dropbox       Carpeta de archivos         Image: Dropbox       Image: Dropbox       Image: Dropbox       Carpeta de archivos         Image: Dropbox       Image: Dropbox       Image: Dropbox       Carpeta de archivos         Image: Dropbox       Image: Dropbox       Image: Dropbox       Carpeta de archivos         Image: Dropbox       Image: Dropbox       Image: Dropbox       Carpeta de archivos         Image: Dropbox       Image: Dropbox       Image: Dropbox       Carpeta de archivos         Image: Dropbox       Image: Dropbox       Image: Dropbox       Carpeta de archivos         Image: Dropbox       Image: Dropbox       Image: Dropbox       Carpeta de archivos       Dropbox     <                                                                                                    | 💹 Sitios recientes          | 🕌 Intel                | 15/06/2009 14:58  | Carpeta de archivos |        |
| Image: My Box Files       Image: PSP       15/06/2013 18:40       Carpeta de archivos         Image: Carpeta Mágica       Image: Toshiba       15/06/2013 16:50       Carpeta de archivos         Image: Carpeta Mágica       Image: Toshiba       15/06/2013 17:32       Carpeta de archivos         Image: Carpeta Mágica       Image: Windows       02/07/2013 7:16       Carpeta de archivos         Image: Carpeta Mágica       Image: Windows.old       15/06/2013 17:59       Carpeta de archivos         Image: Carpeta Mágica       Image: Windows.old       15/06/2013 17:59       Carpeta de archivos         Image: Carpeta Mágica       Image: Windows.old       15/06/2013 17:59       Carpeta de archivos         Image: Carpeta Mágica       Image: Works       15/06/2013 13:02       Archivos       0         Image: Carpeta Mágica       Image: Carpeta Mágica       Image: Carpeta de archivos       0       0         Image: Carpeta Mágica       Image: Carpeta de archivos       Image: Carpeta de archivos       0       0         Image: Carpeta Mágica       Image: Carpeta de archivos       Image: Carpeta de archivos       0       0         Image: Carpeta Mágica       Image: Carpeta de archivos       Image: Carpeta de archivos       0       0         Image: Carpeta Magica       Image: Carpeta de archivos       Image: Carpe                                                                                                    | 🗘 Dropbox                   | PerfLogs               | 14/07/2009 4:37   | Carpeta de archivos |        |
| Image: Carpeta Mágica       Image: Carpeta Mágica       Image: Carpeta Má | <b>b</b> My Box Files       | BSP PSP                | 15/06/2013 18:40  | Carpeta de archivos |        |
| Image: Siblicities       Usuarios       15/06/2013 17:32       Carpeta de archivos         Image: Siblicities       Image: Siblicities       02/07/2013 7:16       Carpeta de archivos         Image: Siblicities       Image: Siblicities       02/07/2013 7:16       Carpeta de archivos         Image: Siblicities       Image: Siblicities       02/07/2013 7:16       Carpeta de archivos         Image: Siblicities       Image: Siblicities       02/07/2013 17:59       Carpeta de archivos         Image: Siblicities       Image: Siblicities       02/06/2013 17:59       Carpeta de archivos         Image: Siblicities       Image: Siblicities       02/06/2013 13:02       Archivo       0         Image: Siblicities       Image: Siblicities       02/06/2013 13:02       Archivo       0         Image: Siblicities       Image: Siblicities       02/06/2013 13:02       Archivo       0         Image: Siblicities       Image: Siblicities       02/06/2013 13:02       Archivo       0         Image: Siblicities       Image: Siblicities       02/07/2013 22:43       Documento de tex       1         Image: Siblicities       Image: Siblicities       15/06/2009 15:13       Documento de tex       1         Image: Siblicities       Image: Siblicities       15/06/2009 15:13       Documento de tex                                                                                                    | 🍶 Carpeta Mágica            | 🔒 Toshiba              | 15/06/2013 16:50  | Carpeta de archivos |        |
| Bibliotecas       Windows       02/07/2013 7:16       Carpeta de archivos         Windows.old       15/06/2013 17:59       Carpeta de archivos         Windows.old       15/06/2009 15:57       Carpeta de archivos         Works       15/06/2013 13:02       Archivo       0         Equipo       15/06/2013 13:02       Archivo       0         Windows7 (C:)       21/07/2013 22:43       Documento de tex       1         Documento de tex       1       15/06/2019 15:13       Documento de tex       1                                                                                                    |                             | 📕 Usuarios             | 15/06/2013 17:32  | Carpeta de archivos |        |
| Windows.old         15/06/2013 17:59         Carpeta de archivos           Works         15/06/2009 15:57         Carpeta de archivos           END         22/06/2013 13:02         Archivo         0           Mindows7 (C:)         15/06/2009 15:13         Documento de tex         1           P Data (D:)         15/06/2009 15:13         Documento de tex         1                                                                                                    | 🕞 Bibliotecas               | 🔒 Windows              | 02/07/2013 7:16   | Carpeta de archivos |        |
| Grupo en el hogar         Works         15/06/2009 15:57         Carpeta de archivos           END         22/06/2013 13:02         Archivo         0           15/06/2013 13:02         Archivo         0           15/06/2013 13:02         Archivo         0           15/06/2013 18:19         Documento de tex         1           21/07/2013 22:43         Documento de tex         1           15/06/2009 15:13         Documento de tex         1                                                                                                    |                             | Windows.old            | 15/06/2013 17:59  | Carpeta de archivos |        |
| End         22/06/2013 13:02         Archivo         0           Equipo         15/06/2013 18:19         Documento de tex         1           Windows7 (C:)         21/07/2013 22:43         Documento de tex         1           Dem Data (D:)         15/06/2019 15:13         Documento de tex         3                                                                                                    | 🝓 Grupo en el hogar         | 🔐 Works                | 15/06/2009 15:57  | Carpeta de archivos |        |
| Image: Figuipo         15/06/2013 18:19         Documento de tex         1           Image: State (C)         21/07/2013 22:43         Documento de tex         1           Image: Data (D)         15/06/2019 15:13         Documento de tex         1                                                                                                    |                             | END END                | 22/06/2013 13:02  | Archivo             | 0 K    |
| Windows7 (C)         21/07/2013 22-43         Documento de tex         1           P <=> Data (D)         15/05/2009 15:13         Documento de tex         3                                                                                                    | 💵 Equipo                    |                        | 15/06/2013 18:19  | Documento de tex    | 1 K    |
| P == Data (D:) 15/05/2009 15:13 Documento de tex                                                                                                    | Windows7 (C:)               |                        | 21/07/2013 22:43  | Documento de tex    | 1 K    |
|                                                                                                    | 🖻 💼 Data (D:)               |                        | 15/06/2009 15:13  | Documento de tex    | 3 K    |
|                                                                                                    |                             |                        |                   |                     |        |
|                                                                                                    | 🗦 🗣 Red                     |                        |                   |                     |        |

The pictograms are installed afterwards in a parallel database that will be automatically updated as the new pictograms are uploaded.

When the installation process is over, there will appear a new folder with AraSuite in the Start menu of your computer.

| Panel de control          |
|---------------------------|
| Dispositivos e impresoras |
| Programas predeterminados |
| Ayuda y soporte técnico   |
|                           |
| Apagar D                  |
|                           |

As you will see, AraSuite also contains TICO Interpreter and TICO Editor applications, from the TICO Project (generator of Interactive Communication Boards), which is included in the Suite too.

To finish the installation process, you should click on the **Gallery Manager** icon and, afterwards, on "**Check for updates**". In the new window you will read "*There is a new version of the pictograms*". Click on **Update** to download the pictograms that you will later use with AraWord and with TICO.

|                   | 🛃 — 🗆 X                                                            |
|-------------------|--------------------------------------------------------------------|
|                   | There is a new version of the pictograms.                          |
| Add image         | The set of pictograms come from "http://www.arasaac.o              |
| Edit image        | rg/". They can be used under Creative Commons BY-NC-S<br>A license |
| Export DB         |                                                                    |
| Import DB         | Cancel                                                             |
| Check for updates | 0%                                                                 |

Once the update process is finished, you can use both applications with the whole database of ARASAAC pictograms and enjoy the new implementations both apps incorporate.

### 3. File Menu.

When you open the app, you will see the interface is very simple and the toolbar offers the most basic elements so that it can be used, not only by professionals or families but also by the users of augmentative and alternative communication.

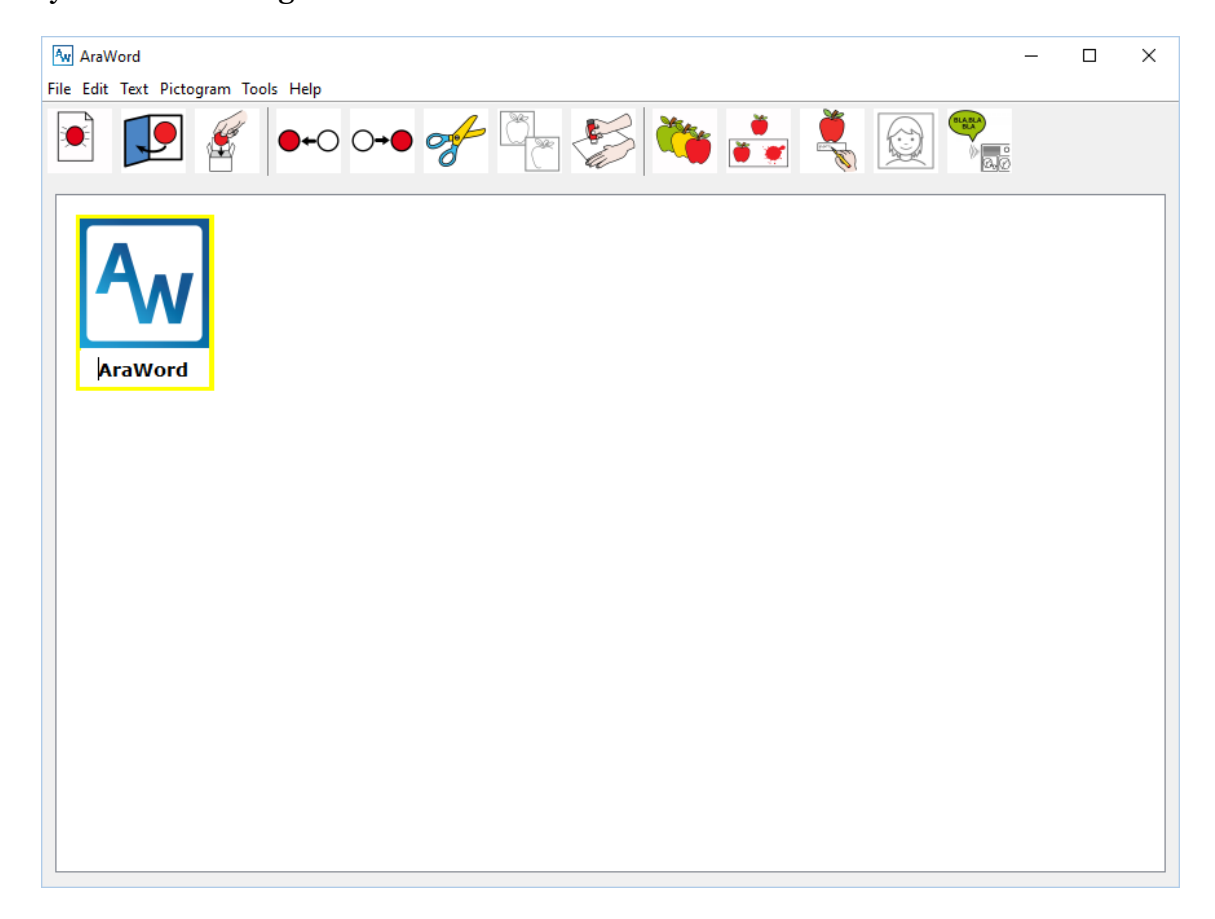

The Araword icon appears at the beginning showing where the cursor is placed. You can delete it to start writing.

Let's analyse the different options that appear in the File Menu.

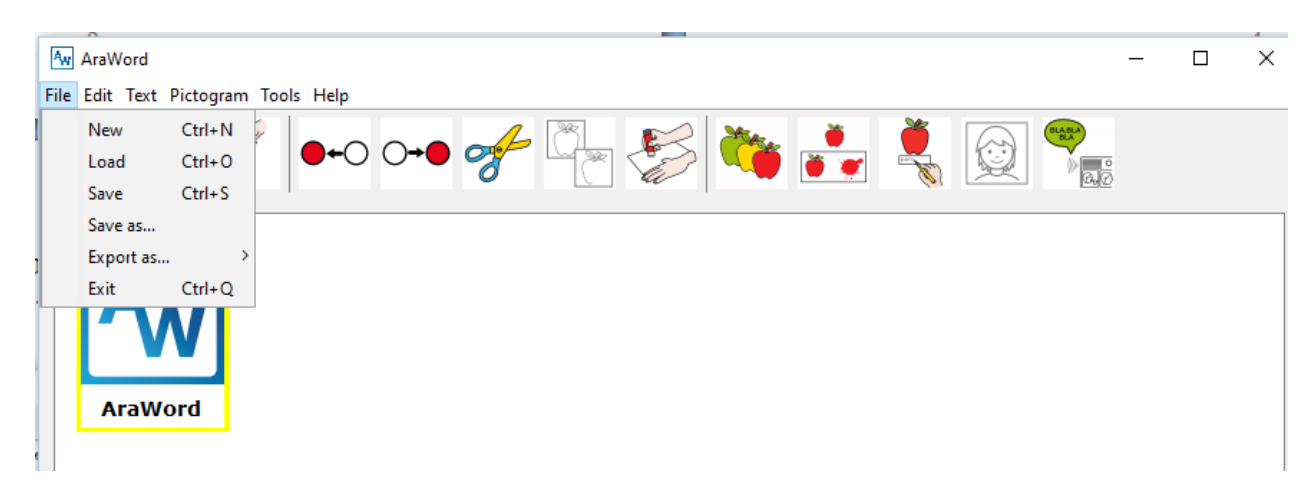

Firstly, there appears the **New** option, which allows you to start a new text without saving the previous one.

Afterwards you can click on **Save as...** to save the text you are working with and to be able to open it later and continue editing the material.

Besides, all those customized pictograms (not belonging to ARASAAC database) imported to Araword and used in the document are also stored. In this way, regardless of the computer you use to open the document, all the pictograms are shown for sure.

The files are saved with .awd format, so to open them you will have to do it directly with the **Open option** from the own application.

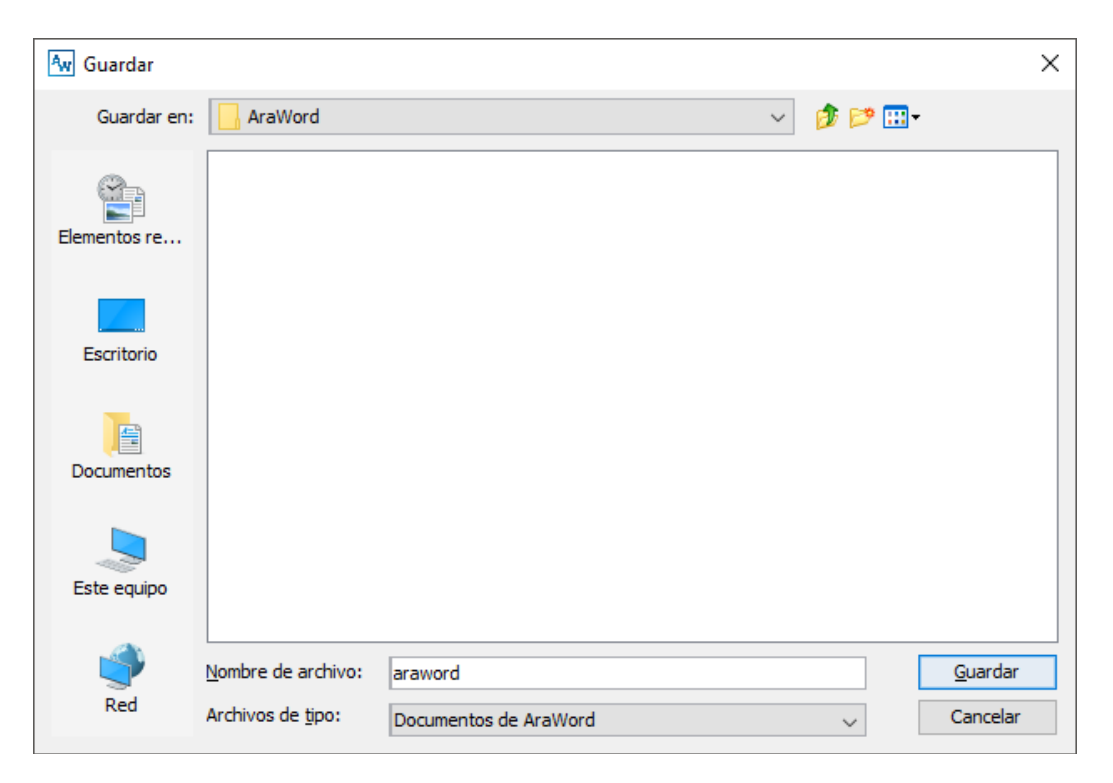

In this version the Print option is already implemented through **Export as.... (PDF).** 

This menu offers two possibilities: Export as bitmap or Export as PDF.

Within the option **Export as... bitmap** we recommend using the JPG format. If you do so, once the document is saved as image, you can insert it in any document or presentation.

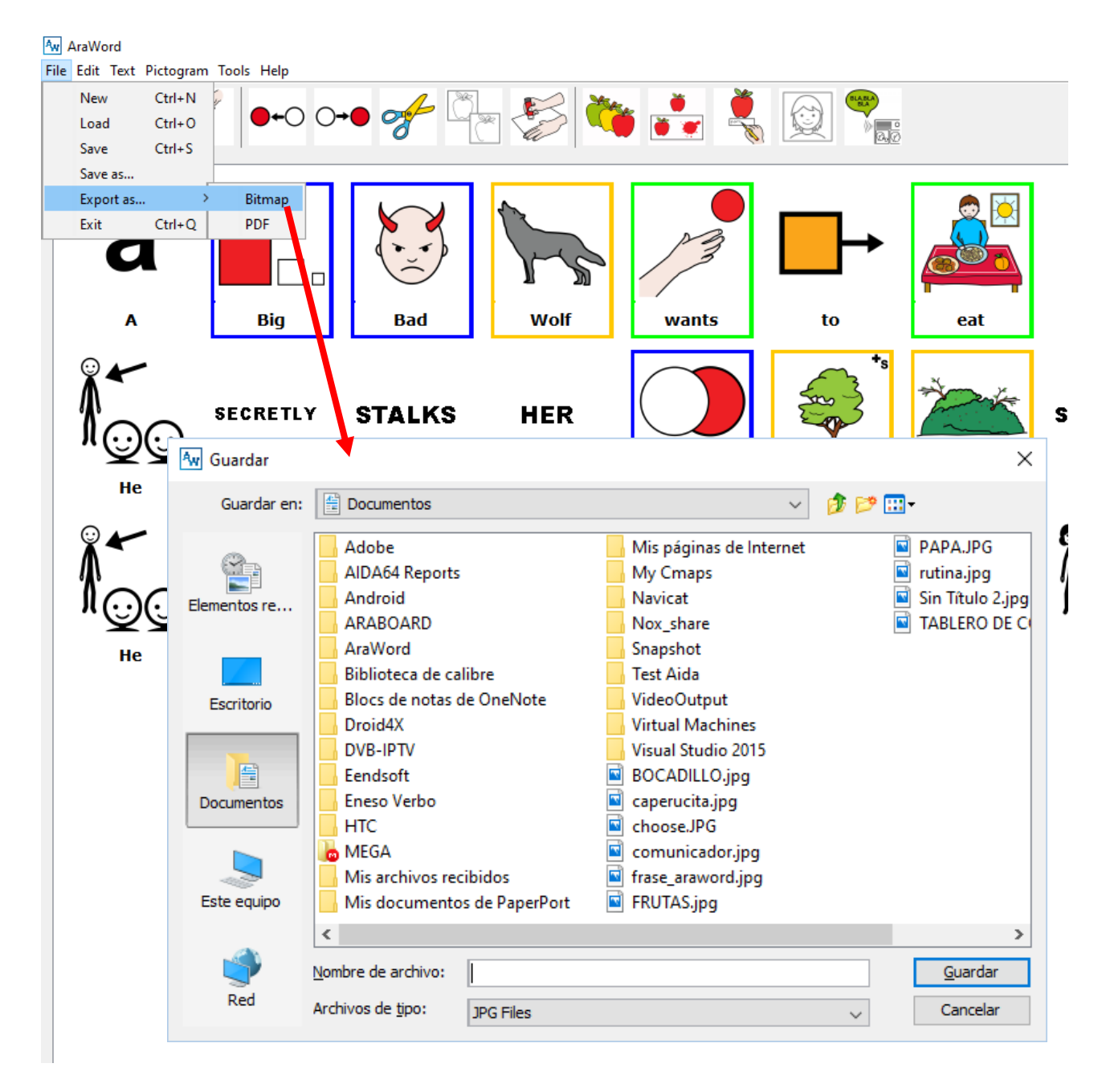

Occasionally, at the time of saving and inserting the image, you may observe that the image shows an empty space around it. To optimize it, you can use the different applications of text editing and of creation of presentations which incorporate image clipping functions.

In order to print AraWord documents we recommend using Export as... PDF.

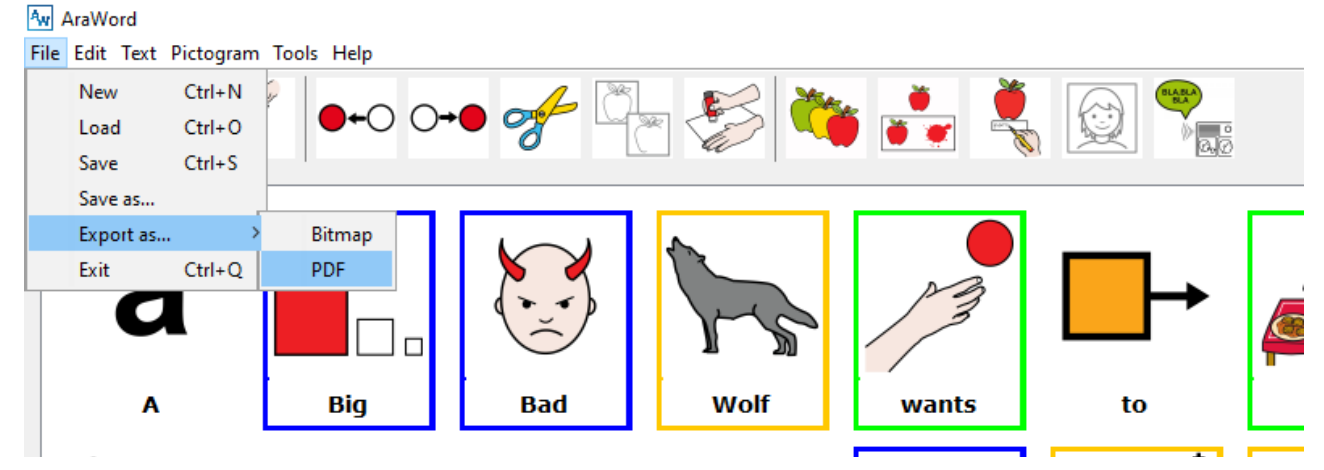

The Export as PDF menu offers different possibilities that, as you configure them, will be shown on the Preview window:

- **Number of pictograms per line:** this option allows us to adjust the number of pictograms that can be inserted in each line. The number of necessary lines will grow according to the number of pictos per line you select so that all the text fits.
- Add ARASAAC license: this option is activated by default and adds ARASAAC license term as a footnote, thus guaranteeing the free distribution of the document.
- Landscape PDF: If you activate this option, the document changes its position to Landscape (Horizontal).

| Export PDF            |      |        |      | Х |
|-----------------------|------|--------|------|---|
|                       | Prev | Page 1 |      |   |
| Num. pictos per line  | а    |        |      |   |
| Landscape Orientation | A    | Big    | Bad  |   |
|                       | J-s  | 13     | →    |   |
|                       | Wolf | wants  | to   |   |
|                       |      | THE    |      |   |
|                       | eat  | the    | girl |   |
|                       |      | THE    |      |   |
| Cancel Export PDF     | and  | the    | food |   |
|                       |      |        |      |   |

After you have defined the options you like and you have customized the final appearance of the document, click **"Export PDF"**. A new window will appear to save the PDF in your computer.

| Aw Guardar   |                           |                             | × |
|--------------|---------------------------|-----------------------------|---|
| Guardar en:  | AraWord                   | <ul> <li>j 📂 🖽 •</li> </ul> |   |
| Elementos re |                           |                             |   |
| Escritorio   |                           |                             |   |
| Documentos   |                           |                             |   |
| Este equipo  |                           |                             |   |
| <b>\$</b>    | Nombre de archivo:        | prueba Quardar              |   |
| Red          | Archivos de <u>ti</u> po: | Archivos PDF   Cancelar     |   |

Once saved you can open it in any PDF reader and print it from there.

## 4. Editing Menu.

The Editing Menu shows the most simple options of any Word processor.

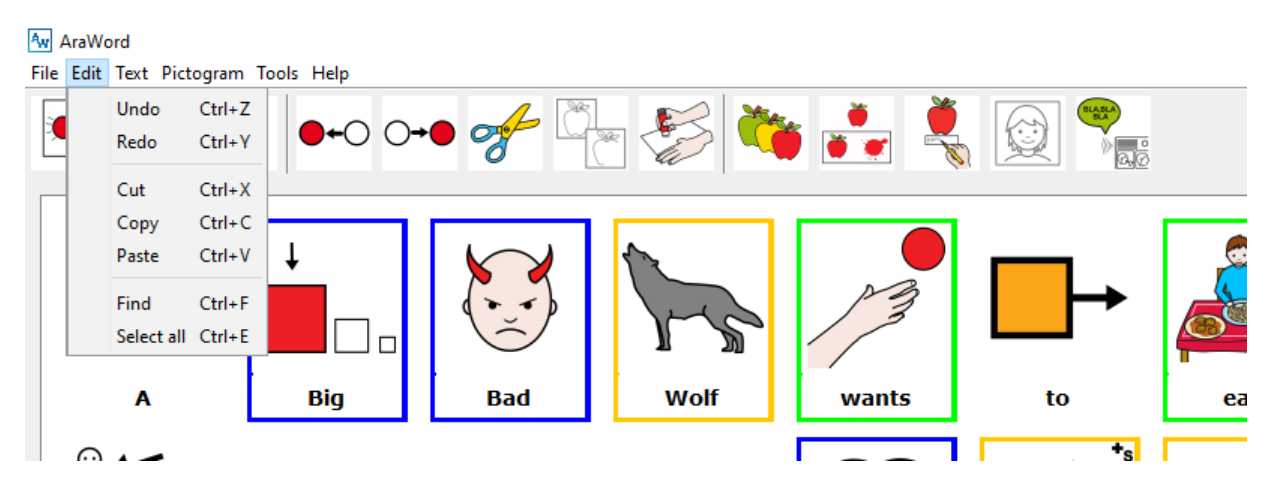

One of the most striking options is pasting a text we have previously copied from the Internet. Let's see an example.

We select a text from the Internet using Ctrl+C and we copy it.

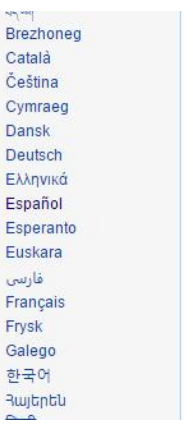

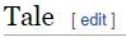

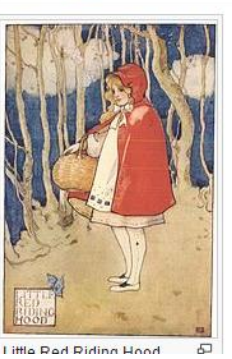

The prevolves around a girl called Little Red Riding Hood. In the Grimms' and Perrauit's versions of the tale, she is named after the red hooded cape/cloak that she wears. The girl walks through the woods to deliver food to her sickly grandmother (wine and cake depending on the translation). In the Grimms' version, she had the order from her mother to stay strictly on the path.

A Big Bad Wolf wants to eat the girl and the food in the basket. He secretly stalks her behind trees, bushes, shrubs, and patches of little and tall grass. He approaches Little Red Riding Hood and she naïvely tells him where she is going. He suggests that the girl pick some flowers; which she does. In the meantime; he goes to the grandmother's house and gains entry by pretending to be the girl. He swallows the grandmother whole (in some stories, he locks her in the closet) and waits for the girl, disguised as the grandma.

### We immediately go to AraWord and use the Paste option from the Editing Menu.

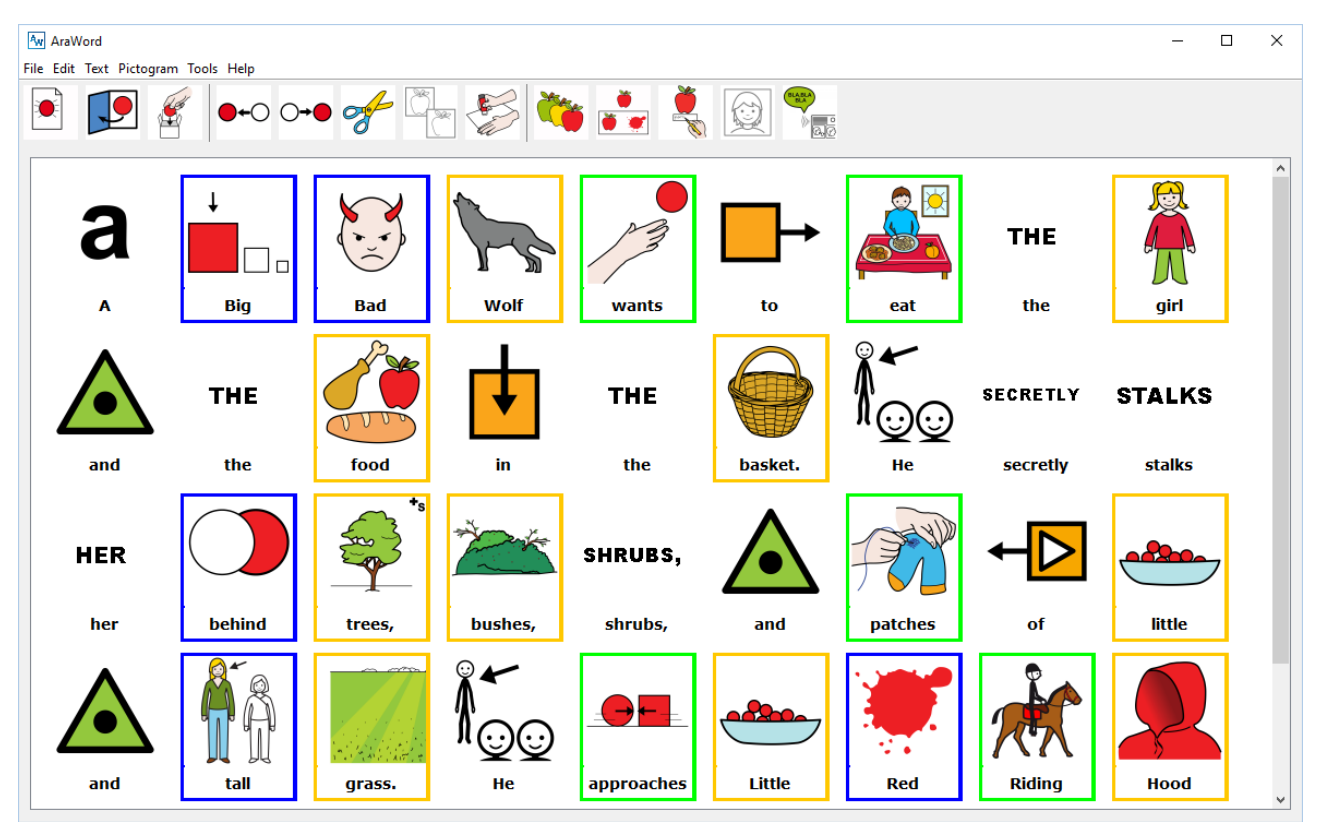

As you will see, the result is awesome. You will only have to use some tools we'll explain afterwards to obtain the desired result.

## 5. Text Menu.

In this menu, you can choose the text **Format** (Font, size, color, ...), the **Placement** (over/under the pictogram), change a **Text to upper-case / lower-case letters** and select the **Document language**.

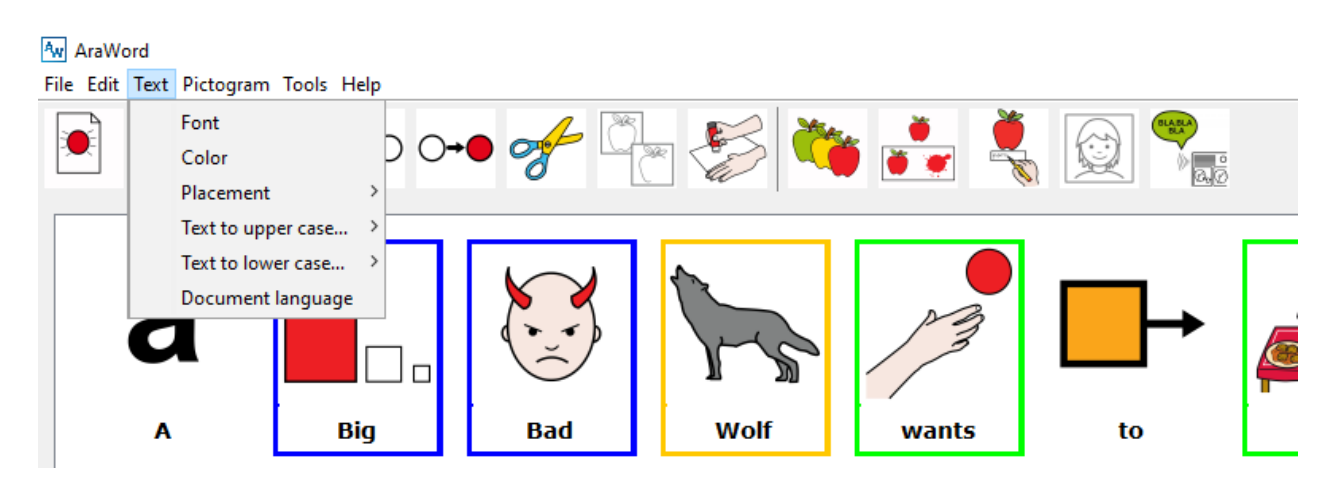

In the case of **converting the Text to upper /lower-case letters**, you can convert all the elements of the text or just the selected element (the cursor should be placed within this pictogram)

The **Placement** option allows us to place the text Over the pictogram or Under the pictogram, according to the user's needs.

Finally, if you use the **Document language** option, you could choose among the different languages the pictograms are translated to, except those whose graphic symbols don't appear on a Spanish keyboard (Chinese, Arabic, Romanian, Polish, ...).

| ×        |
|----------|
| Ingles V |
| Cancel   |
|          |

AraWord conjugates all verb tenses in Spanish and some verbs in Catalan.

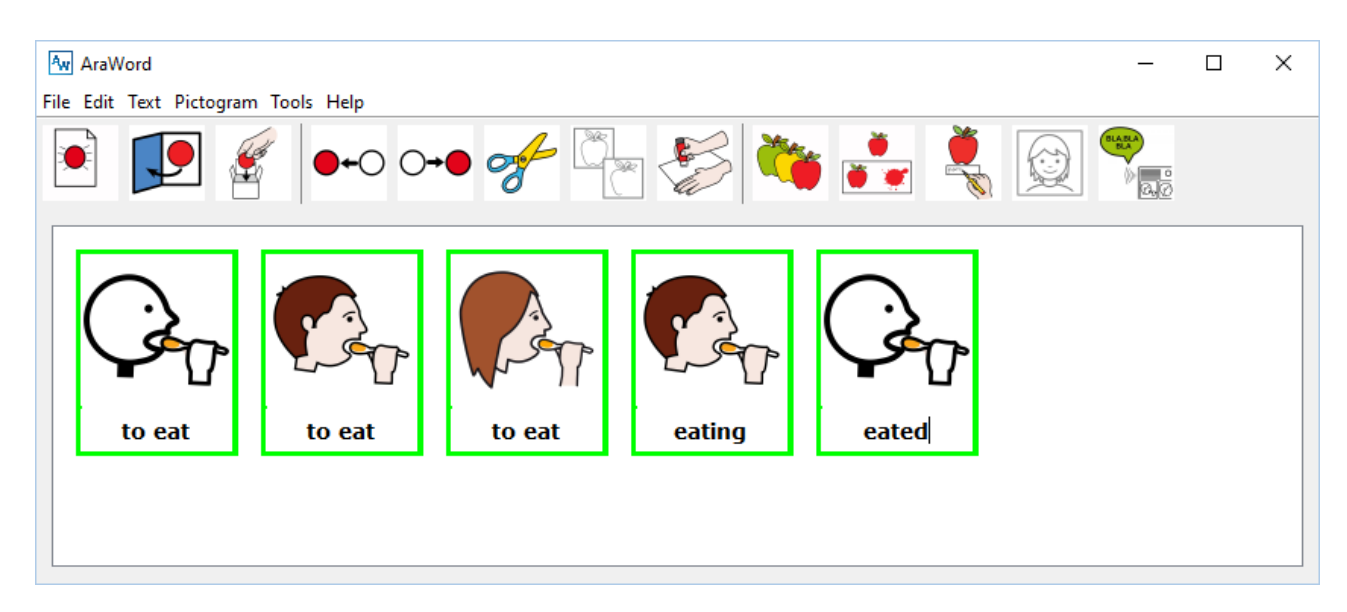

In other languages, like English, you have to use the infinitive (with "to") and then, with the option "Change the name" F5 (that you will see afterwards), write the verb conjugated in the corresponding tense.

# 6. Pictogram Menu.

This is, doubtless, one of the most important menus of the application.

| ſ | AraW     | /ord |           |                  |    |   |    |         |                                       |     |                                                                                                    | _        | × |
|---|----------|------|-----------|------------------|----|---|----|---------|---------------------------------------|-----|----------------------------------------------------------------------------------------------------|----------|---|
| F | ile Edit | Text | Pictogram | Tools Help       |    |   |    |         |                                       |     |                                                                                                    |          |   |
|   |          |      | Size      |                  |    | - | ð. |         | 1 1 1 1 1 1 1 1 1 1 1 1 1 1 1 1 1 1 1 | ĕ   | Ŏ                                                                                                    | BLABLA   |   |
|   |          |      | Next      | image            | F3 | 8 |    | Sal Car |                                       | 🖉 💓 | and the second second se | )<br>a.a |   |
| ł |          |      | Com       | pound/Split word | F4 |   |    |         | 1                                     |     | 10                                                                                                    | <br>     |   |
|   |          |      | Char      | nge name         | F5 |   |    |         |                                       |     |                                                                                                    |          |   |
|   |          |      | Shov      | v                | >  |   |    |         |                                       |     |                                                                                                    |          |   |
|   |          |      | Hide      |                  | >  |   |    |         |                                       |     |                                                                                                    |          |   |
|   |          |      | Gray      | scale            |    |   |    |         |                                       |     |                                                                                                    |          |   |
| ł |          |      |           |                  |    |   |    |         |                                       |     |                                                                                                    |          |   |

From this menu, you can configure the **Size of the pictograms** adapting them to the desired size.

| lmages size | ×      |
|-------------|--------|
| Images size | 100 🛓  |
| ОК          | Cancel |

Then, you can use three of the most important options to adapt any text to pictograms: **Next image, Compound /Split word** and **Change name**. You can activate these options in different ways, using the tools menu, the function keys or the icons of the toolbar.

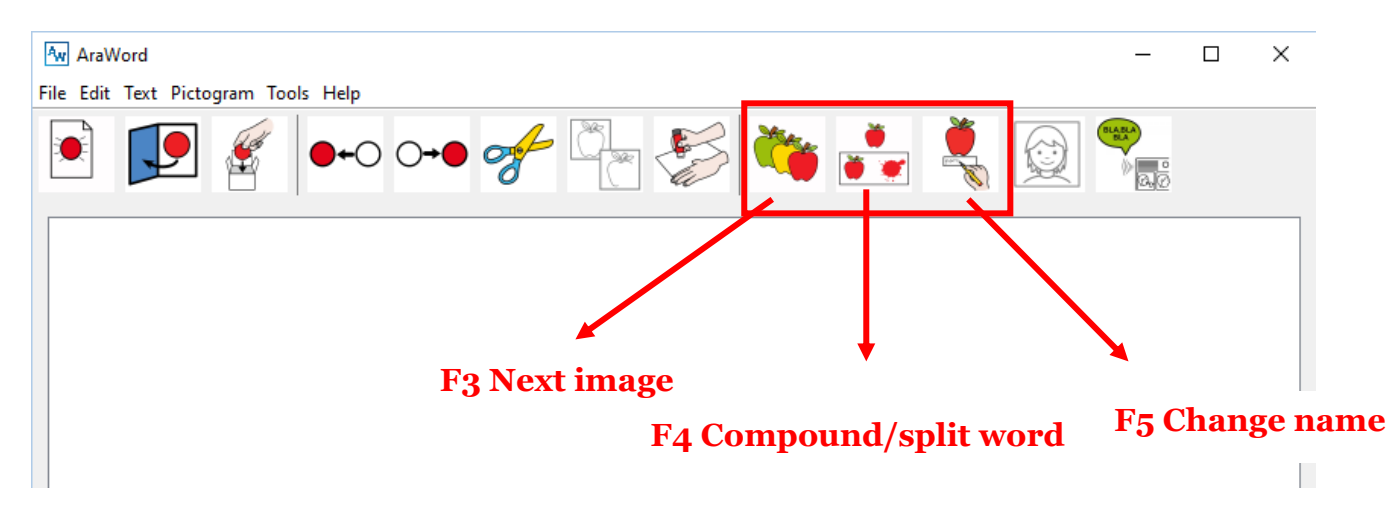

If you are placed on a pictogram (i.e.: "girl") and click on the **F3** key or on the corresponding icon, the application allows you to **select the pictogram** of girl that better suits your text. As the application database contains different pictograms for "girl", you have the option to choose the one you prefer, including the photographs or images you have associated to that entry.

In the last version of AraWord we have included the possibility of using the **word as pictogram** instead of the pictogram or photograph. For that purpose, click on F3 until the text appears.

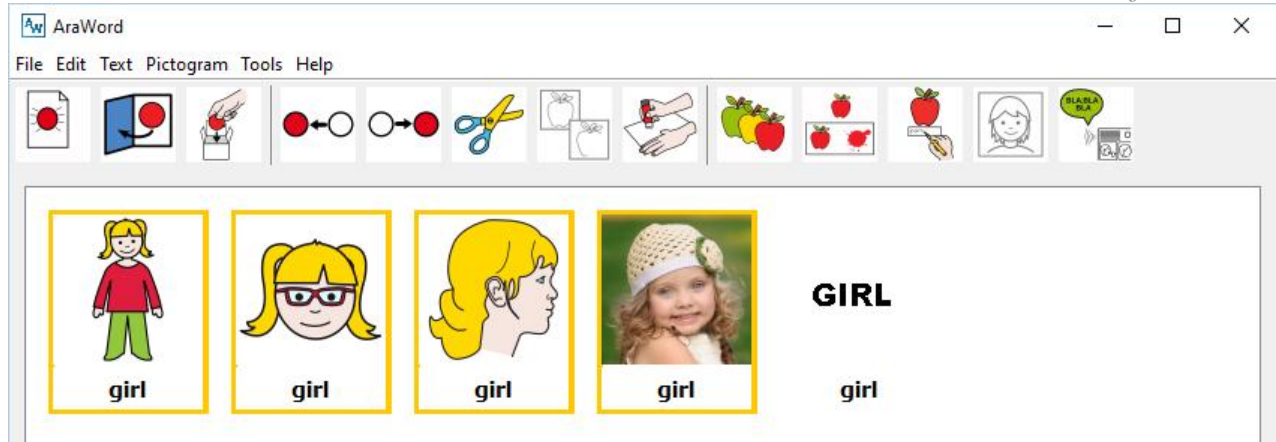

The **F4** key or the icon shown on the screenshot is used to **Compound** / **Split a word**. If you write a compound word (i.e.: "Clothes shop"), you will see the pictogram and text automatically appear in a single cell. Maybe you want to show the words separately. In that case, click on the key or icon of the corresponding cell and the application splits the cell into the 2 pictograms that form the word.

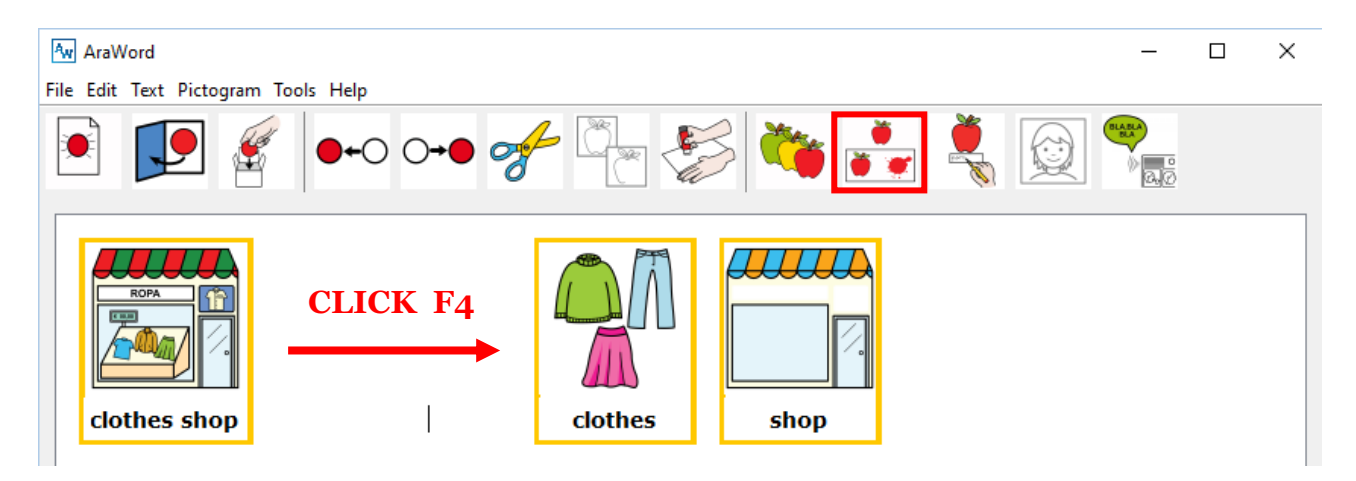

The **F5** key or the corresponding icon is used to **Change the name** of a pictogram. On the next screenshot we write "GIRL" many times. We place the cursor within the corresponding pictogram and we click on F5 key or on the icon. You will observe you can delete the text and write, for example, "FEMALE" or other entries; even proper names.

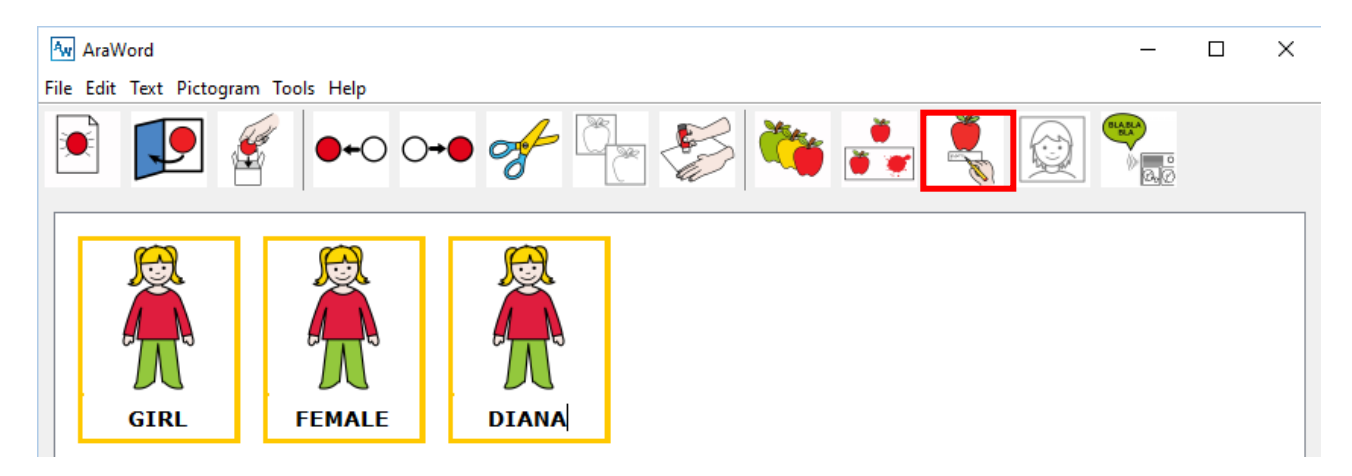

Within this menu you also have the options to Show / Hide the Image or the Border of One element /All the elements. We recommend you to do some trials to get used to these options.

In the last version of AraWord we have added the possibility to convert the pictograms to Gray Scale, which certainly facilitates the creation of documents easily printable in black and white.

| Av Ar   | aWord    |          |                     |    |       |        |           |              | -    | $\times$ |        |
|---------|----------|----------|---------------------|----|-------|--------|-----------|--------------|------|----------|--------|
| File Ec | lit Text | Pictog   | ram Tools Help      |    |       |        |           |              |      |          |        |
|         |          | 9        | bize                |    | 4     | 5 💉 🦗  | <b>—</b>  | <b>*</b> 🔊 🖲 | ABLA |          |        |
|         |          | 1        | Vext image          | F3 |       | fe 🏷 📢 | <b>T</b>  |              |      |          |        |
|         |          | 0        | Compound/Split word | F4 | Ū     |        |           |              | 0.0  |          |        |
|         |          | 0        | Change name         | F5 |       | -      |           |              |      |          |        |
|         | P        | 5        | Show                | >  | (ch)  |        |           |              |      |          |        |
|         | ~        | H        | lide                | >  |       |        | Grayscale |              | X    |          |        |
|         | 4        | (        | Grayscale           |    | 64    |        |           |              |      |          |        |
|         |          |          |                     |    |       |        | Levels    | 256          | 5 ≑  |          |        |
|         |          | <u> </u> |                     | Тŀ |       |        |           |              |      |          |        |
| il      | GIR      | L        | FEMALE              | лL | DIANA |        | OK        | Cancel       |      | -        | 0.956  |
|         |          |          |                     |    |       | - ,    |           |              |      | <br>     | 1 2;)0 |

When you cli

- established in Levels. If you click on Accept, the pictograms you have until that moment will be converted to Gray Scale. The new pictos that appear while you write, will also be converted to the Gray Scale.

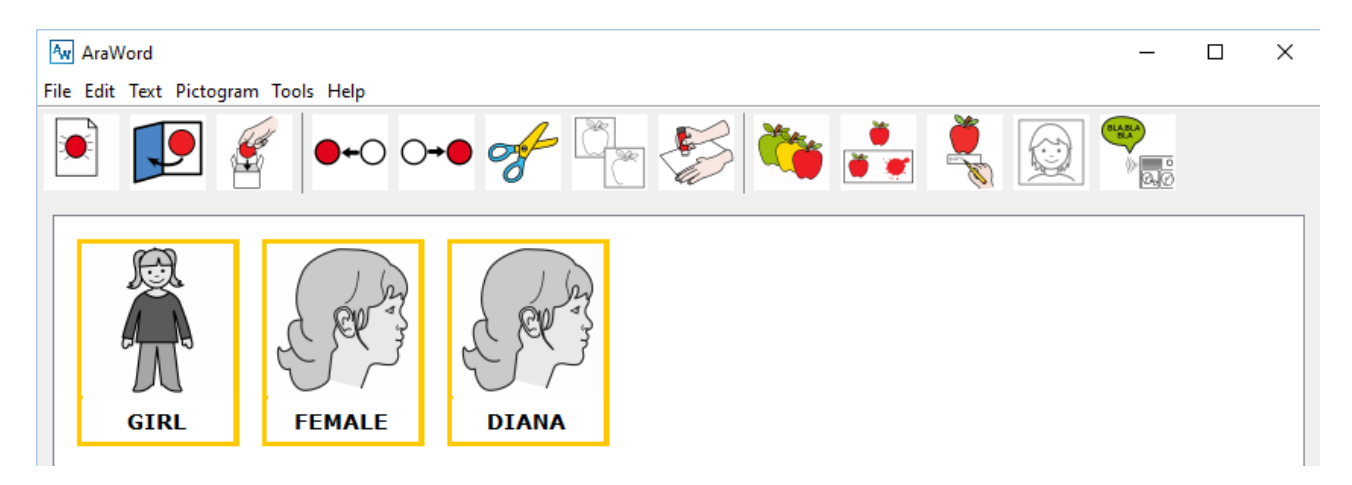

If you want to see the pictograms back in color, click on "Gray Scale" from the Pictograms Menu and in the emerging window write **number o** instead of 256 and then Accept.

| Grayscale | ×      |
|-----------|--------|
| Levels    | 0 🛓    |
| ОК        | Cancel |

In case you want them back again in Gray, write 256.

### 7. Tools Menu.

This menu offers three sections: Resource Manager, General Preferences and Voice Synthesis.

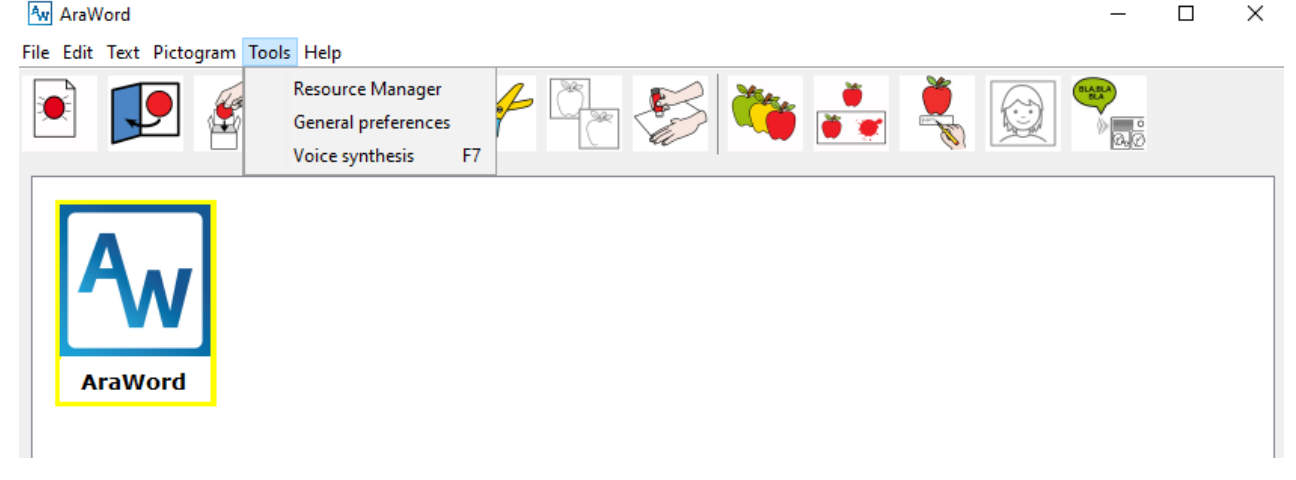

From **Resource Manager**, we are going to Add an Image to Arasuite database to be able to use it in AraWord. For that purpose, click on Tools, Resource Manager and Add Image.

| Aw AraWord                          |                  |                       |                   |        | _ | $\times$ |
|-------------------------------------|------------------|-----------------------|-------------------|--------|---|----------|
| File Edit Text Pictogram Tools Help |                  |                       |                   |        |   |          |
|                                     |                  | 6                     | i 🕺               |        |   |          |
| A                                   | 🛃 Add a new i    | mage<br>I <b>mage</b> |                   |        | × |          |
| AraWord                             | Terms associated | d                     |                   | Select |   |          |
| Alawold                             | Term             | Lang                  | guage             | Туре   |   |          |
|                                     |                  |                       |                   |        |   |          |
|                                     |                  |                       |                   |        |   |          |
|                                     |                  |                       |                   |        |   |          |
| Add image                           |                  |                       |                   |        |   |          |
| Edit image                          |                  |                       |                   |        |   |          |
| Export D8                           |                  |                       |                   |        |   |          |
| Import DB                           |                  |                       |                   |        |   |          |
| Check for updates                   |                  |                       |                   |        |   |          |
|                                     |                  |                       |                   |        |   |          |
|                                     |                  |                       |                   |        |   |          |
|                                     |                  |                       |                   |        |   |          |
|                                     |                  |                       |                   | +      | - |          |
|                                     |                  | Saus ch               | anges Cancol char | 0.005  |   |          |
|                                     |                  | Save ch               |                   | nges   |   |          |
|                                     |                  |                       |                   |        |   |          |

From this window, click on Select and search the image in your computer. This image can be placed in any folder. You only have to select it.

| AraWord<br>Edit Text Pictogr | ram Tools Help      |              |                                                         |                                                                                                    | - 🗆 X             |
|------------------------------|---------------------|--------------|---------------------------------------------------------|----------------------------------------------------------------------------------------------------|-------------------|
|                              | € 0+0 0+0 €         | <b>f</b> 🔁 🏂 | 🍋 📩 🌷                                                   |                                                                                                    |                   |
| 🙆 Add a new ima              | age                 |              | 🗙 📓 Abrir                                               |                                                                                                    |                   |
|                              | Image               |              | Buscar en:                                              | E Imágenes                                                                                                    | ✓ 🥬 📂             |
| Terms associated             | Language            | Type         | Elementos re<br>Escritorio<br>Documentos<br>Este equipo | papa_come_carne_y_mama_co     papa_come_carne_y_mama_co     recorte-1.jpg     Semanaciencia2016.JPG     shopping-girl.jpg     totuga.png     YouTube-Transparent-Logo.pn     YouTube-Transparent-Logo.pn     YouTube-Transparent-Logo.pn     Z151-Cordel.jpg | 180 / 200         |
|                              |                     |              | Red                                                     | Kombre de archivo:       Shopping-girl.jpg       Archivos de tipo:                                                                                                    | Abrir<br>Cancelar |
|                              | Save changes Cancel | + -          |                                                         |                                                                                                    |                   |

Then click on the **plus symbol (+)** to add the meaning corresponding to this image. A new line will appear. There, you have to insert the Term, the Language in which you will be using the image, and Type, which will define the color of the image frame.

| 🕌 Add a new im   | nage        |                        | ×           |
|------------------|-------------|------------------------|-------------|
|                  | Image       |                        |             |
|                  | D:\Pictures | \shopping-girl.jpg     | Select      |
| Terms associated |             |                        |             |
| Term             |             | Language               | Туре        |
| girl             |             | Ingles                 | nombreComun |
|                  |             |                        |             |
|                  |             |                        | + -         |
|                  | Sav         | ve changes Cancel chan | ges         |

Once finished, click on **Save changes** and you will automatically have the image ready to be used in the processor.

You can add different entries at the same time. For instance: girl, female, lady, adolescent, damsel,...

| Add a new ima                         | ge                            |                                           |
|---------------------------------------|-------------------------------|-------------------------------------------|
| I                                     | mage                          |                                           |
| 1                                     |                               | Colort                                    |
| I                                     | D: Mictures (shopping-gin.)pg | Select                                    |
| Terms associated                      |                               |                                           |
| Term                                  | Language                      | Туре                                      |
| - 1                                   | Ingles                        | nombreComun                               |
| giri                                  |                               |                                           |
| giri<br>fenmale                       | Ingles                        | nombreComun                               |
| giri<br>fenmale<br>lady               | Ingles<br>Ingles              | nombreComun<br>nombreComun                |
| giri<br>fenmale<br>lady<br>adolescent | Ingles<br>Ingles<br>Ingles    | nombreComun<br>nombreComun<br>nombreComun |

The final result, after Saving the changes, will be the following:

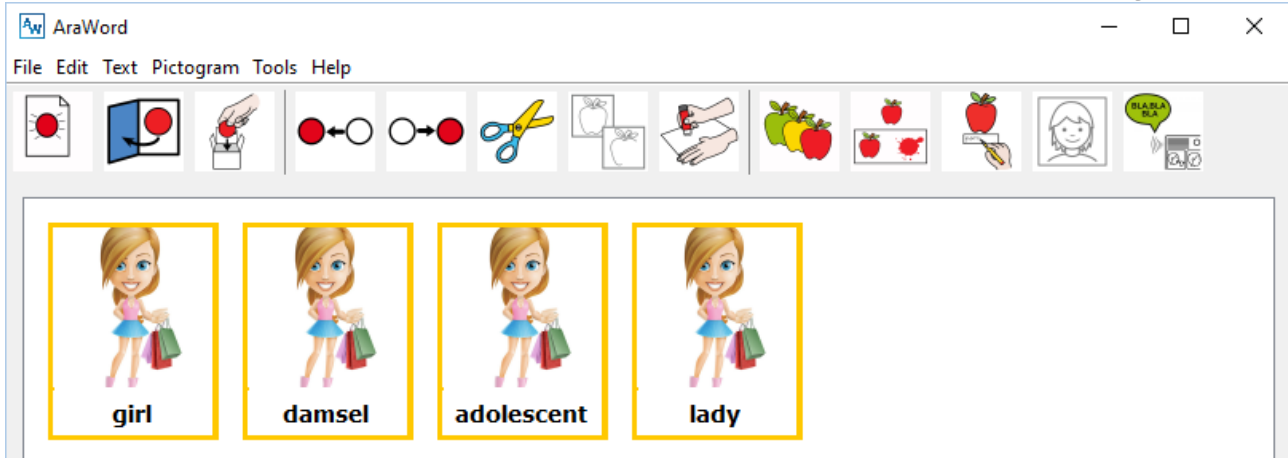

This process is very easy and all the images and their corresponding entries will be stored in the database. Even if you uninstall and reinstall AraSuite, the database will not be modified and you won't lose the work done.

In this new version of AraSuite, you can find pictograms or images in the gallery through the menu Edit Image of the Resource Manager. This search will allow you to copy and paste them in a document or presentation, modify their properties or remove them permanently from the database.

|                                                | 📓 Image edit                                                 | < |
|------------------------------------------------|--------------------------------------------------------------|---|
| AraWord<br>File Edit Text Pictogram Tools Help | By key terms girl AND V AND V Find By image pame             |   |
| 💌 🗩 🐇 🗝 O+O 🍼                                  | Name Find                                                    |   |
|                                                | - Language of Hussearch: Ingles V                            |   |
| Add image                                      | Results Results                                              |   |
| Edit image                                     |                                                              |   |
| Export DB                                      |                                                              |   |
| Import DB                                      | 10362.png 2484.png 27509.png 28283.png niña.jpg shopping-gir |   |
| Check for updates                              |                                                              |   |
|                                                |                                                              |   |
|                                                | Modify Delete 6 Copy Image Cancel                            |   |

There are two ways to find the pictograms or images: by key terms or by the name of the image.

The search by key terms offers two pull-down menus where you can choose between the options "and" and "or". If you choose "and", the images belonging to all the keywords you

entered will be shown. If you choose "or", the images belonging to some of the keywords will appear.

These options can be combined to do more complex searches. You can use the \*symbol to select the keywords beginning, ending or containing the letter or set of letters entered.

It is important to remember that, when you want to find pictograms in the database, the searches have to be done by key terms instead of by the name of the images. In that way, the searches can be done in the different available languages.

Let's see an example where we have done a search by key terms in three languages.

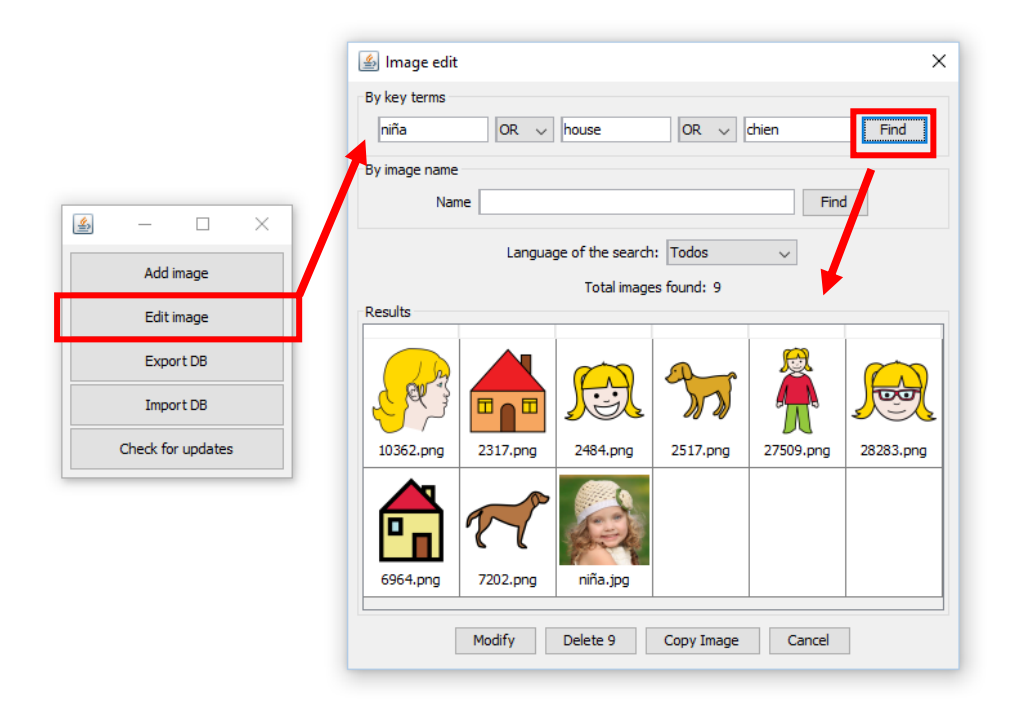

The search by the name of the image allows you to find images different from ARASAAC pictograms that we have already inserted in AraSuite database by ourselves.

This search can be done in different ways:

- **By the exact name of the image:** you only have to write the name of the image you want to find and click on Find.
- **By names beginning with a certain letter or set of letters.** If you want all the musical instruments you'll search by instrument\* and if you want all the images beginning with the letter 'a' you'll search a\*.
- **By names ending in a certain letter or set of letters:** if you want all the words ending in 'tor' you'll search \*tor and if you want all the words ending in 'e' you'll search \*e.
- **By names containing a letter or set of letters**: if you want all the words containing the syllable 'de' you'll look for de\* and if you want all the words containing the letter 'y' you'll search \*y\*.

In our case, we have entered the name "shopping-girl" as exact name of the image and this is the result:

| AraWord           |                                   | - | > |
|-------------------|-----------------------------------|---|---|
|                   | ↔ 🗲 🏝 🌮 🍋 💺 😥 🐾                   |   |   |
| ≝ – □ ×           | 🔊 Image edit 🛛 🗙                  |   |   |
| Add image         | By key terms                      |   |   |
| Edit image        |                                   |   |   |
| Export DB         | Name shopping-girl Find           |   |   |
| Import DB         | Language of the search: Ingles v  |   |   |
| Check for updates | Total images found: 1             |   |   |
|                   | shopping                          |   |   |
|                   | Modify Delete 1 Copy Image Cancel |   |   |

In this case, there appears the image or photograph of the girl we have previously added. As you can see, there isn't any ARASAAC pictogram because the search, as we have already explained, is done over filename.

Now we know the different search systems that have been implemented in AraWord.

If you enter the word "girl" in the search by keyword, it shows all the pictograms and images of the database whose keyword is "girl".

To edit the pictogram or image, you have to select it and click on Modify or just doubleclick on it and there will appear a list with all the entries, in all the languages it appears and the type of word. Now you only have to choose the entry you want to change and modify it.

|                       |                            | 🕌 Image edit                                                 |
|-----------------------|----------------------------|--------------------------------------------------------------|
| A. AraWord            |                            | By key terms                                                 |
| File Edit Text Pictor | gram Tools Help            | girl AND V AND V Find                                        |
|                       |                            | By image name Name Find                                      |
|                       |                            | Language of the search: Ingles V                             |
|                       |                            | Total images found: 6                                        |
| Add ima               | age                        |                                                              |
| Edit ima              | age                        |                                                              |
| Export                | DB                         |                                                              |
| Import                | DB                         | 10362.prg 2464.prg 27509.prg 26283.prg nina.jpg snopping-gir |
| Check for u           | updates                    |                                                              |
|                       |                            |                                                              |
|                       |                            |                                                              |
|                       |                            | Modify Delete 6 Copy Image Cancel                            |
| <b>/</b>              |                            |                                                              |
| Edit image 27509.png  |                            | ×                                                            |
| Image                 |                            |                                                              |
|                       |                            | Select                                                       |
| rms associated        |                            |                                                              |
| erm                   | Language                   | Type                                                         |
| sona                  | Castellano                 | nombreComun                                                  |
| a<br>                 | Castellano                 | nombreComun                                                  |
| La                    | Castellano                 | nombreComun                                                  |
| 2                     | Castellano                 | descriptivo                                                  |
|                       | Ingles                     | nombreComun                                                  |
| 3011                  | Ingles                     | nombreComun                                                  |
| v                     | Ingles                     | nombreComun                                                  |
| e girl                | Ingles                     | descriptivo                                                  |
| rsonne                | Frances                    | nombreComun                                                  |
| -                     | Frances                    | nombreComun                                                  |
| tite fille            | Frances                    | nombreComun                                                  |
| tite                  | Frances                    | descriptivo                                                  |
| rsona                 | Catalan                    | nombreComun                                                  |
| na                    | Catalan                    | nombreComun                                                  |
| a                     | Catalan                    | nombreComun                                                  |
| 3                     | Catalan                    | nombreComun                                                  |
| tita                  | Catalan                    | descriptivo                                                  |
| rsona                 | Italiano                   | nombreComun                                                  |
| mbina                 | Italiano                   | nombreComun                                                  |
| jazza                 | Italiano                   | nombreComun                                                  |
| cola                  | Italiano                   | descriptivo                                                  |
|                       | 1.1                        | nombreComun                                                  |
| rson                  | Aleman                     |                                                              |
| rson<br>dchen         | Aleman                     | nombreComun                                                  |
| rson<br>dchen<br>d    | Aleman<br>Aleman<br>Aleman | nombreComun v                                                |
| rson<br>Idchen<br>d   | Aleman<br>Aleman<br>Aleman | nombreComun v                                                |

In case you want to remove the pictograms or the image, select it and click on Delete.

A very interesting option that has been incorporated in this new version is Copy. To use this option, choose the pictogram or image, click on Copy and paste it directly on your document or presentation. You can use this option directly, apart from AraWord, by using the program Gallery Manager, that you will find in AraSuite folder from the Start menu of Windows.

|                             | Música                    |
|-----------------------------|---------------------------|
| 📙 Adobe                     |                           |
| 🍌 Arasuite                  | Juegos                    |
| Av AraWord                  |                           |
| 🐻 Desinstalador de Arasuite | Equipo                    |
| GalleryManager              | Des al de se starl        |
| 🔄 TICO Interpreter          | Panel de control          |
| 🔄 ТІСО                      | Dispositivos e impresoras |
| 🗼 Ares                      | orspositivos e impresoras |
| BlueStacks                  | Programas predeterminados |
| 🎍 Box Sync                  |                           |
| 📕 Catalyst Control Center 🚽 | Ayuda y soporte técnico   |
| <ul> <li>Atrás</li> </ul>   |                           |
| Buscar programas y archivos | Apagar                    |
|                             |                           |

In this way, you can open a pop-up window and, using the option Edit image and searching by key terms, you can copy the pictogram or the image and paste it on your document or presentation.

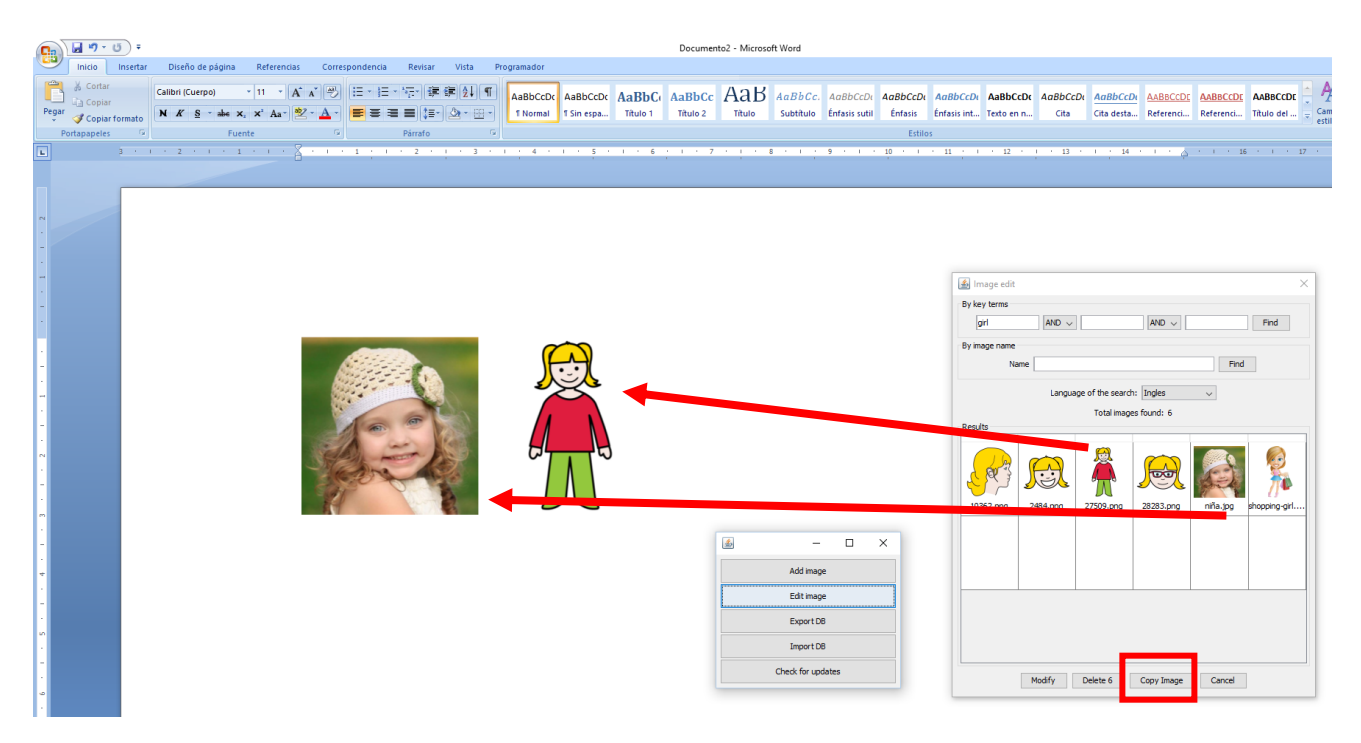

| General preferences  |        |             | ×     |
|----------------------|--------|-------------|-------|
| Size of pictograms   |        |             | 100 🜩 |
| Gray levels          |        |             | 0 ≑   |
| Application language | Ingles |             | ~     |
| Document language    | Ingles |             | ~     |
| Text font            |        | Choose      |       |
| Text color           |        | Choose      |       |
| Placement of text    | Belov  | w pictogram | ~     |
| ОК                   |        | Cancel      |       |

One of the other options you will find in the Tools Menu is **General Preferences**. Here you will be able to modify the initial configuration of ARASAAC, including the languages of the application interface and of the document. The following times that you open the application, the configuration selected in this board of preferences will be applied by default.

In the last version of AraWord we have added **"Gray Scales**" which initially appears at **o** so that the pictos are shown in colour. If you want the pictograms in Gray Scales, when you start a new document, set **256** instead of o.

One of the last novelties added in AraWord is the Reading of a text with **Voice Synthesizer**.

To listen to the text you have written you can:

- Click on Tools -> Voice Synthesis
- Click on the button Voice Synthesis that appears at the end of the tools bar
- Click on F7.

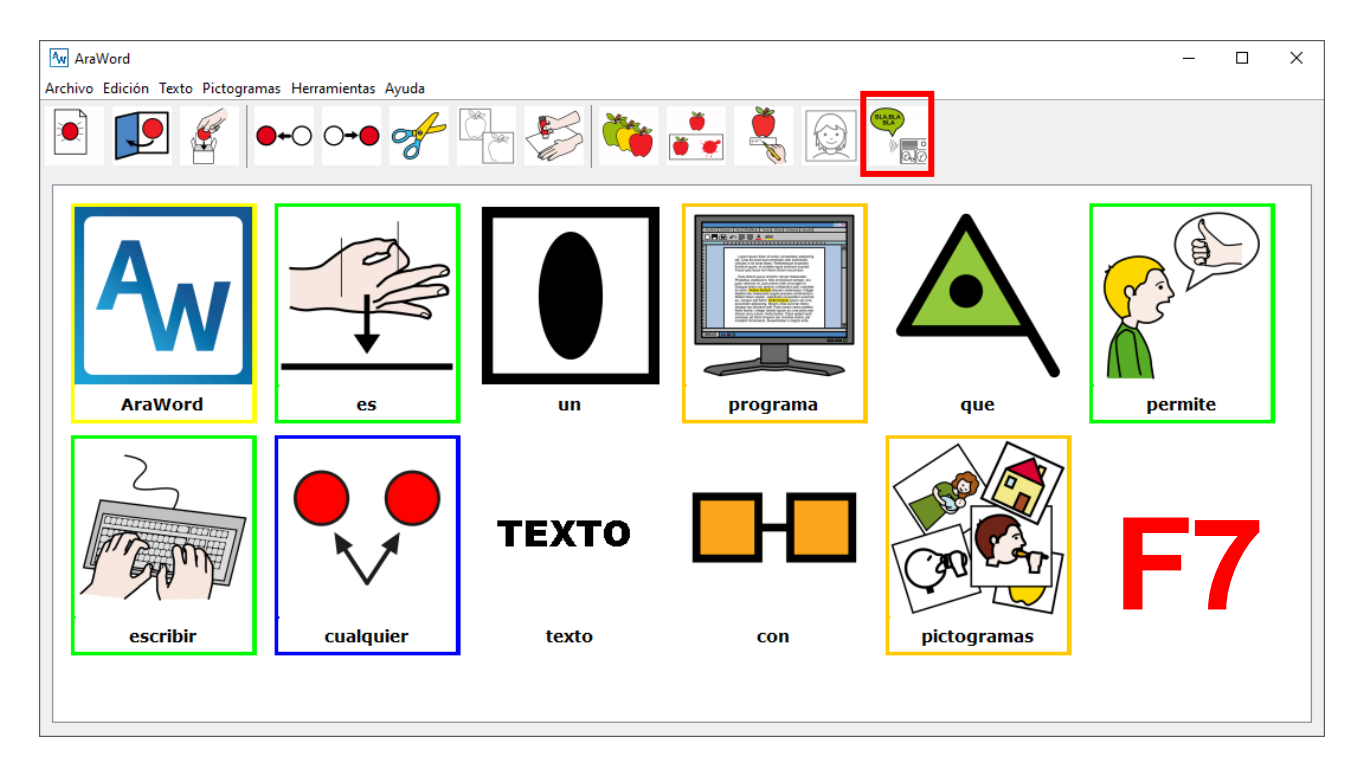

# 9. Credits

AraWord has been developed within the framework agreement between the Computing and Systems Engineering Department, Alborada Special Education Public School in Zaragoza, and the Aragonese Centre of Technologies for the Education (CATEDU).

### **Project developed by:**

\* Joaquín Pérez Marco. Computing and Systems Engineering Department, University of Zaragoza.

### Management and supervision:

\* Joaquín Ezpeleta Mateo, Professor of the Computing and Systems Engineering Department, University of Zaragoza.

### **Collaborators:**

\* José Manuel Marcos Rodrigo, Speech Therapist in CPEE Alborada, Zaragoza

\* César Canalís Casasús, Teacher in CPEE Alborada, Zaragoza

\* David Romero Corral, CATEDU adviser, Alcorisa, Teruel

#### **Organizations:**

\* Computing and Systems Engineering Department, University of Zaragoza.

- \* Alborada Special Education Public School
- \* Aragonese Centre of Technologies for the Education (CATEDU).

### **Resources:**

\* AraWord uses ARASAAC pictograms (<u>http://arasaac.org</u>), created by Sergio Palao for the Government of Aragon, which distributes them under Creative Commons BY-NC-SA License.